## **Getting to know Briox**

Tasks:

 Create your own company. Please follow this link: <u>https://briox.lv/student/en/</u> Fill in all necessary information. Example: you can name your company in your own name/last name.

Educator id\*: f2868042

- 2. Set up Financial year and choose default chart of accounts. And enter Customer Invoices number serie. Example: MM 0001
- 3. Create 2 different items in Registry -

| Item No | Description           | Unit  | Туре     | Sales account |
|---------|-----------------------|-------|----------|---------------|
| 1       | Christmas decorations | Piece | Goods    | 6120          |
| 2       | Consultations         | Hour  | Services | 6121          |

| Description:                                                                                                    | 123                        | Stock Item:<br>Stock:                                                                                                    |                                                                           |  |
|----------------------------------------------------------------------------------------------------|----------------------------|----------------------------------------------------------------------------------------------------|---------------------------------------------------------------------------|--|
| Unit:<br>EAN:<br>Type: Goods Service<br>Suppmer No.<br>Supplitem No:<br>Magnifacturger                                                                                                    |                            | Purchase Price:<br>Stock Value:<br>Reserved Units:<br>Available Units:<br>Stock Warning:<br>Stock Location:<br>Item active: | <ul> <li>⑥</li> <li>⑥ Yes ○ No</li> </ul>                                 |  |
| Mfr Item No:                                                                                                    |                            |                                                                                                    |                                                                           |  |
| Accounts Information                                                                                                    |                            |                                                                                                    |                                                                           |  |
| Accounts Information                                                                                                    |                            |                                                                                                    |                                                                           |  |
| Accounts Information ales Accounts () LV:                                                                                                    | ≣ (0%)                     |                                                                                                    | EU VAT:                                                                   |  |
| Accounts Information<br>ales Accounts ()<br>Local reverse charge VAI:                                                                                                    | ≣ (0%)                     |                                                                                                    | EU VAT:                                                                   |  |
| Accounts Information<br>ales Accounts ①<br>Local reverse charge VAT<br>Exempt VAT:                                                                                                    | E (0%)                     | 1                                                                                                    | EU VAT:<br>EU VAT Section 42 §16:<br>Tripartite Trade VAT:                |  |
| Accounts Information ales Accounts ① Local reverse charge VAT: Exempt VAT: Free ports and special economic zones VAT:                                                                                    | (0%)                       | 1                                                                                                    | EU VAT:<br>EU VAT Section 42 §16:<br>Tripartite Trade VAT:<br>Export VAT: |  |
| Accounts Information ales Accounts ① Local reverse charge VA1: Exempt VAT: Free ports and special economic zones VAT: Non EU goods VAT:                                                                  | ■ (0%)<br>■<br>■<br>■<br>■ |                                                                                                    | EU VAT:<br>EU VAT Section 42 §16:<br>Tripartite Trade VAT:<br>Export VAT: |  |
| Accounts Information<br>ales Accounts ()<br>Local reverse charge VA1:<br>Exempt VAT:<br>Free ports and special economic zones VAT:<br>Non EU goods VAT:<br>Export/import and supplies to intl. ships and | III (0%)                   | 1                                                                                                    | EU VAT:<br>EU VAT Section 42 §16:<br>Tripartite Trade VAT:<br>Export VAT: |  |

4. Create 2 Local customers in Registry – piemērs

Customer 1 – Briox Latvia SIA, Company No. 40203235244, VAT No. LV40203235244. Address: Vīlandes iela 3 – 8, Rīga, LV-1010, Latvija Customer 2 – LURSOFT IT SIA Company No. 40003170000 VAT No. LV40003170000 Address: Matīsa iela 8, Rīga, LV-1001, Latvija

5. Create 1 EU Customer in Registry -

Briox Lithuania UAB Company No. 305297003 VAT No. LT100013075813 Address: Labdarių g. 5, Vilnius, LT-01120, Lithuania

- Create a Customer invoice with one item, send invoice via e-mail to support@briox.lv or to your classmate.
- Create a Customer invoice with two different items, send invoice via e-mail to support@briox.lv or to your classmate.
- 8. Send two supplier invoices into linked documents via e-mail or upload file from your computer. Please see prepared supplier invoices in your study platform.

Way 1 - Send in: Archive  $\rightarrow$  Linked documents  $\rightarrow$  Inbox  $\rightarrow$  Supplier invoices and look for

e-mail address

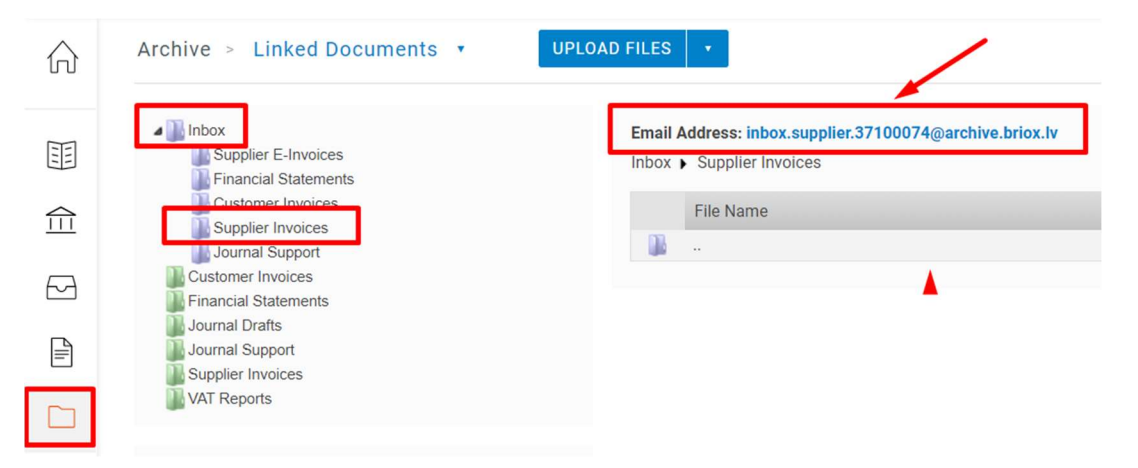

Way 2 - Upload: Archive  $\rightarrow$  Linked document  $\rightarrow$  Inbox  $\rightarrow$  Supplier invoices  $\rightarrow$  Upload files (blue button)

| Archive > Linked Documents | UPLOAD FILES |
|----------------------------|--------------|
|----------------------------|--------------|

9. Enter supplier invoices from Linked documents in section Supplier Invoices:

| 俞                   | Dashboard           | olier Invoices |       |           |   |               |     |
|---------------------|---------------------|----------------|-------|-----------|---|---------------|-----|
| 111                 | Accounting          | •              |       | From date | Ē | To date       |     |
| $\widehat{\square}$ | Banking             | ices           |       |           |   |               |     |
|                     | Supplier Invoice    |                |       |           |   |               |     |
|                     | Supplier Invoices   | ). Sup         | plier |           |   | Reference no. | Inv |
|                     | Payments in Process |                |       |           |   |               |     |

Add new supplier in Registry:

|                                     |            | Filter              |
|-------------------------------------|------------|---------------------|
|                                     |            | Supplier No.:       |
|                                     |            | Name:               |
| <ul> <li>Supplier Invoic</li> </ul> |            | Show also inactive: |
| · Supplier involc                   | -          | Searct              |
| Serial no / Journal ref:            | 85* / D82* |                     |
| Type:                               | Invoice    |                     |
| Supplier No:                        |            |                     |
| Supplier:                           |            | Add                 |
|                                     |            |                     |

Add information about supplier manually from an invoice.

When supplier is created and saved, add all relevant information from supplier invoice

and link an actual invoice from Inbox to posted information.

| Serial no / Journal ref: 1 / D1*                        |                                                                                      | Total               | 100.00                |                                    | Journal Template:                 | ~                                                   |                                                                                                    |
|---------------------------------------------------------|--------------------------------------------------------------------------------------|---------------------|-----------------------|------------------------------------|-----------------------------------|-----------------------------------------------------|----------------------------------------------------------------------------------------------------|
| Type: Invoice                                           |                                                                                      | VAT:                | 21% × 17.36 ①         |                                    |                                   |                                                     |                                                                                                    |
| Supplier No: 1                                          |                                                                                      | Ref No:             |                       |                                    | Customer No.:                     |                                                     |                                                                                                    |
| Supplier: Company A                                     | SIA                                                                                  | Invoice No:         | MM0111                |                                    | Our Reference:                    |                                                     |                                                                                                    |
|                                                         |                                                                                      |                     |                       |                                    | Supplier Reference:               |                                                     |                                                                                                    |
| Invoice Date: 09.12.2020                                | 12 I                                                                                 | Cost Centre:        | ≡ (i)                 |                                    |                                   |                                                     |                                                                                                    |
| Due Date: 09.12.2020                                    | 100 (III)                                                                            |                     |                       |                                    | Currency / Rate / Unit: EUR       | 1,0000 1                                            |                                                                                                    |
| Dearth and Dearers                                      |                                                                                      |                     |                       |                                    |                                   | VAT type:                                           |                                                                                                    |
| Deactivate Paymen                                       |                                                                                      |                     |                       |                                    |                                   | Domestic 🔽                                          |                                                                                                    |
| Car & Car related expenses (50% of :                    | 21%):                                                                                |                     |                       |                                    | Intra-community                   | Acquisitions:                                       |                                                                                                    |
| Expenses related to representation (4)                  | J% of □ <b>①</b>                                                                     |                     |                       |                                    | Imports from countrie             | es outside EU:                                      |                                                                                                    |
|                                                         | 21%):                                                                                |                     |                       |                                    | Local reverse cha                 | rge purchase:                                       |                                                                                                    |
|                                                         |                                                                                      |                     |                       |                                    |                                   |                                                     |                                                                                                    |
|                                                         |                                                                                      |                     | 14 Francis 1997       |                                    | 2.12                              | 1 N.C.                                              | A construction of the local sectors of the local sectors of the local se |
| A/C No. ■ CC ■                                          | Account                                                                              | Tr                  | ansaction Information |                                    | Debit                             | Credit                                              | Account Balance                                                                                                    |
| A/C No. CC 5310                                         | Account<br>Accounts payable                                                          | Tri                 | ansaction Information |                                    | Debit                             | Credit<br>100,00                                    | -100,00                                                                                                    |
| A/C No.                                                 | Account<br>Accounts payable<br>Input VAT                                             | Tri                 | ansaction Information |                                    | 17,36                             | Credit<br>100,00                                    | -100,00<br>17,36                                                                                                    |
| A/C No. ■ CC ■<br>5310<br>5721<br>7110                  | Account<br>Accounts payable<br>Input VAT<br>Cost of goods sold                       | Tri                 | ansaction Information |                                    | 17,36<br>82,64                    | Credit<br>100,00                                    | -100,00<br>17,36<br>82,64                                                                                                    |
| A/C No. :≣ CC :≡<br>5310<br>5721<br>7110                | Account<br>Accounts psyable<br>Input VAT<br>Cost of goods sold                       | Tr                  | ansaction Information | Total                              | 17,36<br>82,64                    | Credit<br>100,00                                    | -100,00<br>17,36<br>82,64                                                                                                    |
| A/C No. :≣ CC :≡<br>5310<br>5721<br>7110                | Account<br>Accounts payable<br>Input VAT<br>Cost of goods sold                       | Tr                  | ansaction Information | Total<br>Difference                | Debit<br>17,36<br>82,64<br>100,00 | Credit<br>100,00<br>100,00<br>0,00                  | -100,00<br>17,36<br>82,64                                                                                                    |
| X/C No. = CC =<br>5310<br>5721<br>7110                  | Account<br>Accounts payable<br>Input VAT<br>Cost of goods sold                       | Tr                  | ansaction Information | Total<br>Difference<br>Amount Due  | Debit<br>17,36<br>82,64<br>100,00 | Credit<br>100,00<br>100,00<br>0,00<br><b>100,00</b> | Account Balance<br>-100,00<br>17,36<br>82,64                                                                                                    |
| VC No. = CC =<br>5310<br>5721<br>7/110                  | Account<br>Accounts payable<br>Input VAT<br>Cost of goods sold                       | Tr                  | ansaction Information | Total<br>Difference<br>Amount Due  | Debit<br>17,36<br>82,64<br>100,00 | 100,00<br>0,00<br>100,00                            | Account Balance<br>-100,00<br>17,36<br>82,64                                                                                                    |
| VC No. 2022<br>5310<br>5721<br>7110<br>Linked Documents | Account<br>Accounts payable<br>Input VAT<br>Cost of goods sold                       | Τα                  | ansaction Information | Total<br>Difference<br>Amount Due  | Debit<br>17,36<br>82,64<br>100,00 | 0,00<br>100,00<br>0,00<br>100,00                    | ACCOUNT Bainfice<br>-100,00<br>17,36<br>82,64                                                                                                    |
| VC No. CC CC TSTO                                       | Account<br>Accounts payable<br>Input VAT<br>Cost of goods sold                       |                     | ansaction Information | Total<br>Difference<br>Amount Due  | Debit<br>17,36<br>82,64<br>100,00 | Credit<br>100,00<br>100,00<br>0,00<br><b>100,00</b> | ACCOUNT Balance                                                                                                    |
| VC No. CC CC CC CC CC CCC CCC CCC CCC CCC CC            | Account<br>Accounts payable<br>Input VAT<br>Cost of goods sold<br>Cost of goods sold | Tr<br>Dupload Files | ansaction Information | Total<br>Difference<br>Amount Due  | 0458<br>17,36<br>82,64<br>100,00  | 0,00<br>0,00<br>0,00<br>0,00<br>100,00              | ACCOUNT Balance                                                                                                    |
| VC No. CC CC CC CC CC CC CC CC CC CC CC CC CC           | Account<br>Accounts payable<br>Input VAT<br>Cost of goods sold<br>Cost of goods sold | Tra<br>Upload Files | ansaction Information | Total<br>Difference<br>Amount Due  | 0458<br>17,36<br>82,64<br>100,00  | 0,00<br>0,00<br>0,00<br>100,00                      | Account sance<br>-100,00<br>17,36<br>82,64                                                                                                    |
| VC No. CC                                               | Account<br>Accounts payable<br>Input VAT<br>Cost of goods sold                       | 1 Upload Files      | ansaction Information | Total<br>Difference<br>Arnount Due | Debit<br>17,36<br>82,64<br>100,00 | 0,00<br>100,00<br>0,00<br>100,00                    | ACCOUNT Balance                                                                                                    |

10. Check report section. For example see Balance sheet report (New) where you can check what accounts you have used and transactions you have made.